### 武汉纺织大学管理学院 2022 年研究生复试操作说明

武汉纺织大学管理学院 2022 年研究生复试采用远程复试。笔试 应用软件为腾讯会议、企业微信;面试应用软件为研招网统一复试平 台"双机位"。现将研究生复试相关说明公布如下:

#### 一、 设备与环境准备

- 考生按照复试方案通知,联系我院招生办老师,经审核通过后进入 复试 00 群。
- 笔试规定的答题纸若干(模板见附1),草稿纸及文具等。
   提示:考生可采取 A4 纸打印,或使用 A4 纸手工绘制答题纸页眉页脚所有内容。 凡未能使用有样板答题纸做题的考生,视为考试违规并取消考试资格。凡有 作答内容未填写在样板答题纸上的,该内容不予计分。
- 3. 复试环境应相对独立、无干扰,考试期间不得有其他人在场;桌面

及环境明亮、简洁、无遮挡、无死角。

- 提示:虚拟考场环境应配备摄像头并有良好照明,能清晰拍摄到完整的考试桌面 和考生上半身,视频画面能清晰展示房间背景。关闭室内电视、音响、闹钟 等设备;关闭设备的通话、录音、录屏、直播、外放音乐、闹钟等可能影响 复试的网页、应用程序,避免弹窗广告与信息。
- 4. 稳定且良好的网络环境,若使用手机流量,请确保流量足够。
- 5. 能清晰采集音频、视频的2台设备(电脑、手机、平板等设备)和

配件(电源、支架)若干。

提示:1. 主机位。主机位设备用于考生人脸识别、身份验证,登录系统,查看试题, 面试时与考官互动等。考生本人正对摄像头,保持姿势端正,面部、上半身 及双手在画面中清晰可见。不得遮挡脸、耳朵等部位,不得佩戴耳饰、帽子、 墨镜、口罩等。复试全程考生应保持注视摄像头,视线不得离开,不得中途 离场。

2. 辅机位。辅机位设备放置在考生后方 45°或指定角度拍摄,确保监控范围覆盖主机位屏幕或考生答题区域。

3. 建议使用手机支架或其他方式固定设备,并连接电源。

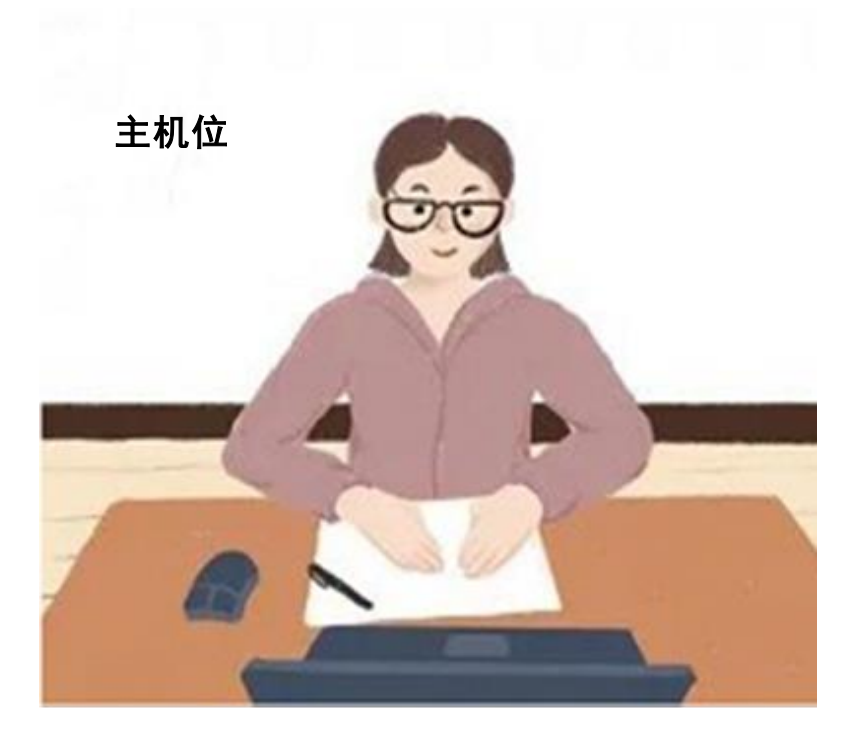

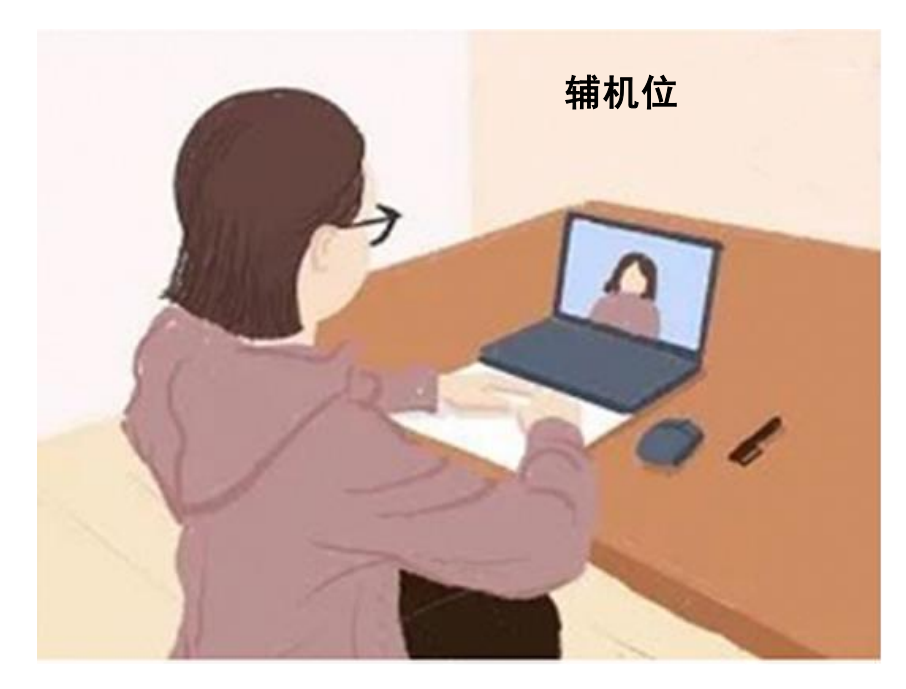

- 6. 研招网统一复试平台
  - 提示:浏览器打开研招网统一复试平台: <u>https://bm.chsi.com.cn/ycms/stu/</u>。 同时需要下载"学信网"APP。通过网页登录与实名认证后,系统会自动调 用学信网 APP 功能,不能直接从学信网 APP 中进入。请仔细阅读考生手册及 设备须知,看清楚"双机位"要求。
- 7. 腾讯会议下载安装
  - 提示: 腾讯会议官网: https://meeting.tencent.com/。 桌面端、移动端腾讯会议的会议使用手册请参见:

https://meeting.tencent.com/support.html?tab=1。如需安装软件时,请 允许腾讯会议 App 使用摄像头、扬声器、存储空间、网络等权限,以保证可 以正常摄像与语音。

- 8. 企业微信下载安装
  - 提示:企业微信官网: https://work.weixin.qq.com/。
    桌面端、移动端企业微信的使用手册请参见:
    https://work.weixin.qq.com/help?person\_id=1&doc\_id=13736&helpType=
    undefined。如需安装软件时,请允许企业微信 App 使用摄像头、扬声器、
    存储空间、网络等权限,以保证可以正常摄像与语音。

## 二、 复试形式

- 网上远程复试只支持有摄像头拍摄情况下,手写作答或现场回答。
   正式复试有严格的统一开考时间和截止时间,请根据正式复试通知,提前至少15分钟进入准备。
- 2. 笔试为远程在线笔试,笔试主机位腾讯会议,辅机位企业微信。
- 3. 面试使用研招网统一复试平台(学信网招生系统)双机位。

### 三、 复试流程

- 正式复试之前都会在官方复试 QQ 群随机分配房间号码,发送复试 邀请。请在此期间保持 QQ 在线和手机畅通并注意查收。
- 提前至少15分钟进入双机位的虚拟考场。学生进入虚拟考场,考 官开始录像。进入考场后请手持身份证,保持5秒钟以上稳定,便 于监考老师截图。
  - 提示:手持身份证照片样本。 拍摄时,手持本人身份证、将持证的手臂和上半身整个拍进照片,脸部清 晰且不能有遮挡;确保身份证上的所有信息清晰可见、完整(没有被遮挡 或者被手指捏住):

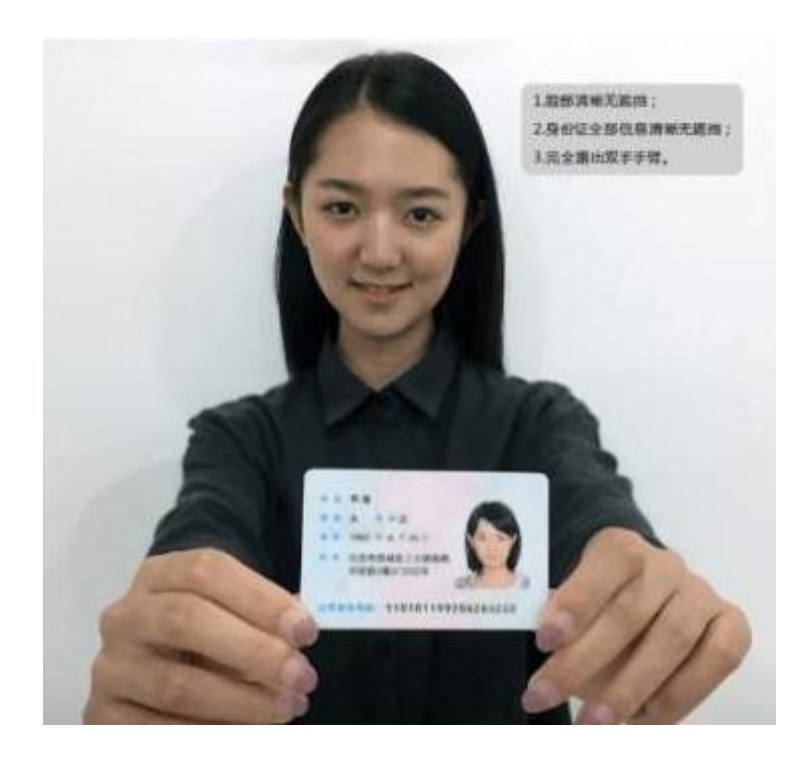

3. 考试开始。由监考老师宣读考场要求和考试流程。

 笔试考题公布。监考老师通过腾讯会议按时逐题公布考题,请同学 在规定时间内完成作答,答题中只允许使用黑色笔。在每一页答题 模板页眉页脚划线处写上相关信息,答题时标明题号。

凡出现考生无故离开镜头、改变镜头拍摄场景、截屏或使用虚拟背景等状况,由监考官和巡考共同判定是否违规。

 笔试回收答题。考试完成后必须立刻停止答题。考生应将所有答题 页面完整拍照后,发完整原图给监考老师。考试后继续答题、擅自 行动、答题纸缺损等情况一律判定考试违规并取消考试资格。

# 四、 复试违规说明

此次笔试采用在线复试的形式,请诚信作答,如出现以下行为, 将可能被视为作弊,经综合判定为作弊者,考试成绩计零分处理: A. 电脑周围出现 2 人及以上

- B. 考试全程非本人独立作答
- C. 考试过程中使用通讯设备(如接听电话、发送短信等)或佩戴 耳机
- D. 使用虚拟摄像头或遮挡摄像头
- E. 鼠标离开考试页面,点击或打开其他任意网站和软件
- F. 其他疑似作弊的行为

#### 五、 复试应急攻略

- 如遇断网断电或不小心关闭了考试页面,您可再次登录笔试页面继 续作答;
- 如果网页卡住或无法正常进入下一部分,请刷新或清除缓存后再次 尝试并检查网络连接;
- 过程中,如有解决不了的系统问题,请联系招生办老师电话进行咨询。

| 姓名:     | _ 准考证号:                     | 身份证号:     | -3 |
|---------|-----------------------------|-----------|----|
| 复试专业方向: | (物流工程/商务智能与决策/管理科学与工程/工商管理) |           |    |
|         | (以下为答题;                     | 8分,请写明题号) |    |
|         |                             |           |    |
|         |                             |           |    |
|         |                             |           |    |
|         |                             |           |    |
|         |                             |           |    |
|         |                             |           |    |
|         |                             |           |    |
|         |                             |           |    |
|         |                             |           |    |
|         |                             |           |    |
|         |                             |           |    |

答卷日期:\_\_\_\_\_\_年\_\_\_\_月\_\_\_\_日

第<u>\_\_\_\_</u>页,共\_\_\_\_页